|   | 01-01-2018                | <u>ک</u> 23:59 | 🕒 습13° 奈      |  |
|---|---------------------------|----------------|---------------|--|
|   | ₩ ₹08:00                  | ON             | r<br>**<br>** |  |
|   | <b>∂23</b> ° <sup>c</sup> | -ờ-            | 38 °°         |  |
|   | 1*0                       | <u>∧</u> E01   | 1% 庙          |  |
|   |                           |                |               |  |
| ( | Ξ                         |                | Ċ             |  |
|   | ◀                         | ←              | ►             |  |
| : | 5                         | ▼              | ÷             |  |

# Instrukcja instalowania i konserwacji Sterownik przewodowy

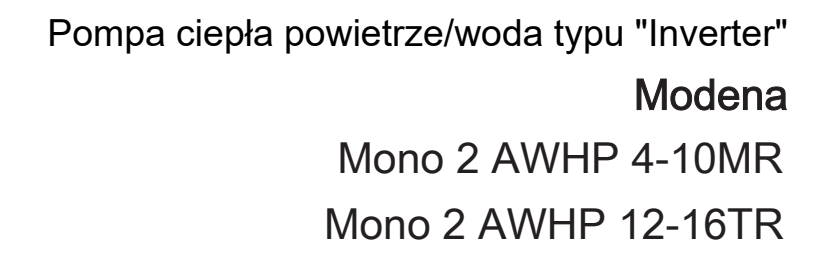

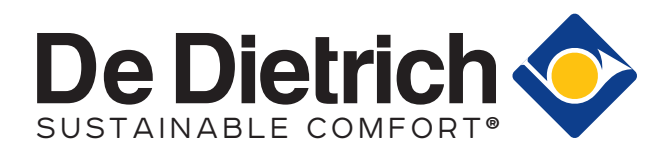

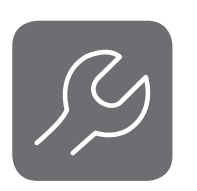

- Instrukcja szczegółowo przedstawia środki ostrożności, na które należy zwrócić uwagę podczas pracy urządzenia.
- Prosimy przeczytać ją uważnie przed rozpoczęciem eksploatacji w celu zapewnienia prawidłowej obsługi sterownika przewodowego.
- Po zapoznaniu się z instrukcją należy ją zachować, aby móc z niej korzystać w przyszłości.

# **SPIS TREŚCI**

# 1 OGÓLNE ŚRODKI OSTROŻNOŚCI

| • | 1.1 | Informacje | dotyczące | dokumentacji | i 0 | )1 |
|---|-----|------------|-----------|--------------|-----|----|
|---|-----|------------|-----------|--------------|-----|----|

1.2 Informacje dla użytkownika .....02

# 2 PRZEGLĄD INTERFEJSU UŻYTKOWNIKA

| 2.1 Wygląd sterownika przewodowego03 |
|--------------------------------------|
| • 2.2 lkony stanu04                  |

# **3 KORZYSTANIE ZE STRON GŁÓWNYCH**

| • 3.1 | Opis stro | ו głównych | 05 |
|-------|-----------|------------|----|
|-------|-----------|------------|----|

#### **4 STRUKTURA MENU**

| 4.1 Opis struktury menu             | 07 |
|-------------------------------------|----|
| 4.2 Przechodzenie do struktury menu | 07 |

4.3 Poruszanie się w strukturze menu ......07

# **5 PODSTAWY UŻYTKOWANIA**

| 5.1 Odblokowanie ekranu                                         | 08 |
|-----------------------------------------------------------------|----|
| <ul> <li>5.2 Elementy sterujące ON (WŁ.)/ OFF (WYŁ.)</li> </ul> | 09 |
| 5.3 Regulacja temperatury                                       | 13 |
| <ul> <li>5.4 Regulacja trybu pracy dla pomieszczeń</li> </ul>   | 14 |
| 6 INSTRUKCJA INSTALACJI                                         |    |
| • 6 1 Środki boznioczoństwa                                     | 16 |

| 6.1 Srodki bezpieczeństwa                                                  | . 16 |
|----------------------------------------------------------------------------|------|
| 6.2 Inne środki ostrożności                                                | . 18 |
| 6.3 Procedura instalacji i dopasowanie ustawień<br>sterownika przewodowego | . 19 |

6.4 Montaż pokrywy przedniej......23

# 7 TABELA MAPOWANIA MODBUS

• 7.1 Specyfikacja portów komunikacyjnych Modbus ..... 24

# 1 OGÓLNE ŚRODKI OSTROŻNOŚCI

#### 1.1 Informacje dotyczące dokumentacji

- Środki bezpieczeństwa opisane w niniejszym dokumencie obejmują bardzo istotne zagadnienia i należy ich ściśle przestrzegać.
- Wszystkie czynności opisane w niniejszej instrukcji muszą być wykonane przez uprawnionego instalatora.
- 1.1.1 Znaczenie ostrzeżeń i symboli

# Λ NIEBEZPIECZEŃSTWO

Oznacza sytuację, która może doprowadzić do śmierci lub poważnych obrażeń.

#### ▲ NIEBEZPIECZEŃSTWO: RYZYKO PORAŻENIA PRĄDEM

Oznacza sytuację, która może spowodować porażenie prądem.

# 🗥 NIEBEZPIECZEŃSTWO: RYZYKO OPARZENIA

Oznacza sytuację, która może spowodować oparzenia w związku z ekstremalnymi wartościami temperatury.

# 

Oznacza sytuację, która może doprowadzić do śmierci lub poważnych obrażeń.

# \land OSTROŻNIE

Oznacza sytuację, której skutkami mogą być niewielkie lub umiarkowane obrażenia.

-----

# **ਊ UWAGA**

Oznacza sytuację, która może spowodować przypadkowe uszkodzenia sprzętu lub szkody materialne.

#### 

Oznacza użyteczne wskazówki lub dodatkowe informacje.

#### 1.2 Informacje dla użytkownika

- Jeśli użytkownik ma wątpliwości dotyczące obsługi urządzenia, powinien skontaktować się z instalatorem.
- Urządzenie nie jest przeznaczone do obsługi przez osoby o ograniczonej sprawności fizycznej, sensorycznej lub umysłowej, osoby nieposiadające żadnego doświadczenia i wiedzy odnośnie używania urządzeń, o ile nie są dozorowane lub odpowiednio przeszkolone przez osobę odpowiedzialną za ich bezpieczeństwo. Należy dopilnować, aby dzieci nie bawiły się produktem.

# 

NIE WOLNO płukać urządzenia. Mogłoby to spowodować porażenie prądem lub pożar.

.....

# **ਊ UWAGA**

- NIE umieszczać żadnych przedmiotów ani wyposażenia na urządzeniu.
- NIE wspinać się, nie siadać ani nie stawać na urządzeniu.
- Urządzenia są oznaczone następującym symbolem:

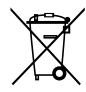

Oznacza to, że produktów elektrycznych i elektronicznych nie należy mieszać z nieposortowanymi odpadami domowymi. NIE WOLNO podejmować prób samodzielnego rozmontowania systemu: rozmontowaniem systemu, utylizacją czynnika chłodniczego, oleju i innych części musi zająć się instalator posiadający uprawnienia i wykonać je zgodnie z obowiązującymi przepisami. Urządzenia należy przekazać do specjalnego punktu zbiórki celem ponownego wykorzystania, recyklingu i odzysku. Zapewniając prawidłową utylizację tego produktu, użytkownik pomaga chronić środowisko naturalne i zdrowie ludzi przed możliwymi negatywnymi następstwami. Jeżeli potrzebne są dodatkowe informacje, prosimy o kontakt z instalatorem lub lokalną jednostką administracyjną.

# 2 PRZEGLĄD INTERFEJSU UŻYTKOWNIKA

### 2.1 Wygląd sterownika przewodowego

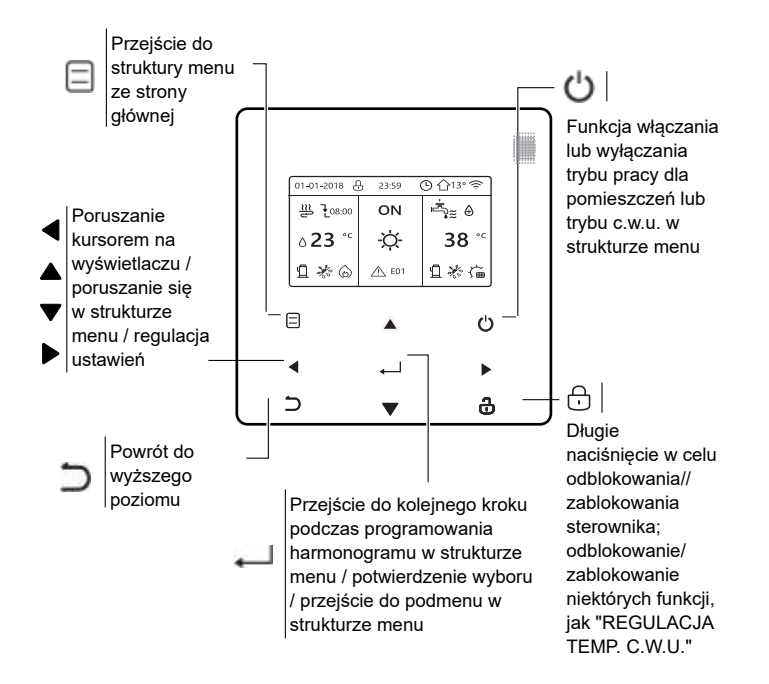

# 2.2 Ikony stanu

| t            | H   Ikona blo                   | okady -                           |                 |                | 1                        |                         |                 | lko              | na harm             | onogramu    | tygodnic            | wego             | 7                 |      |
|--------------|---------------------------------|-----------------------------------|-----------------|----------------|--------------------------|-------------------------|-----------------|------------------|---------------------|-------------|---------------------|------------------|-------------------|------|
| Pi           | rzy następnej z                 | zaplanowa                         | nej czynności   |                |                          |                         |                 |                  |                     |             | lkona z             | egara            | G                 |      |
| ро           | ożądana temp.                   | spadnie.                          |                 |                |                          |                         |                 |                  | — Tem               | p. otoczeni | a na zev            | vnatrz           | $ _{\Delta_1}$    | z۰   |
|              | I oządal<br>nie zmie<br>Pożądar | ni się.<br>na temp.               |                 |                |                          |                         |                 |                  |                     |             | lkona V             | WLAN             | <del>(</del>      | 5    |
|              | spadnie.                        | na temp.                          |                 |                |                          |                         |                 |                  | Γ                   | Ciepła w    | oda uży             | tkowa            | <b>"</b>          | ≋    |
| (            |                                 | nwektor                           | 01              | -01-2018       | 23:5                     | 9 🤇                     | ЭĊ              | 13° 🤶            | ]                   | Funko       | ja dezyr<br>iest ak | nfekcji<br>tvwna | ₿                 |      |
| ť            | Grzejnik                        | i                                 |                 | ≚              | 10                       | N-1                     | ی<br>م          | <sub>≋</sub> ⊕ – |                     |             | _ Wyłąc             | zanie            | OFF               |      |
|              | ⊇   Ogrzewa                     | anie podłog                       | jowe            |                |                          | . 4                     | _               |                  |                     |             | vviąc               | Zanie            |                   |      |
| دے ہ<br>23,5 | przepływ<br>Pożądar<br>Pożądar  | ia temp.<br>/u wody<br>ia temp. w | pom. — C        | ₀23 °°         | ,∵Ç                      | £-                      | З               | 8 <b>8</b> °⊂    |                     | . Temp. zł  | oiornika            | c.w.u.           | 38                | °C   |
| -)           | │ Tryb grz                      | ania                              |                 | ] ⊁ ⊙          |                          | 01                      | 0               | * 6              |                     | Dodatkowe   | e źródło            | ciepła           | 6                 |      |
| 14<br>7      | 🗱 🛛 Tryb chło                   | odzenia                           | L L             |                |                          |                         | <u> </u>        |                  | J                   |             |                     |                  | <u>~</u>          |      |
| Ç            | Tryb aut                        | omatyczny                         |                 |                |                          |                         |                 |                  | Energi              | a słoneczna | a jest ak           | tywna            | <u>שר</u>         |      |
|              | ☐ Dodatko                       | we źródło                         | ciepła          |                |                          |                         |                 |                  | Aktyv               | vowano grz  | ałkę zbio           | ornika           | 5.∉               |      |
| -            | Przewóc                         | l elektryczi                      | ny źródła       |                |                          |                         |                 |                  |                     | Błąd lub    | ikona oc            | hrony            | ∫ <u>∧</u> E      | 01   |
| 3            | 🔟 ciepła                        |                                   |                 |                | L                        |                         | -               |                  |                     | Ikona       | inteligen           | tnego            | 6                 | FRFF |
|              | Sprężari                        | ka jest akty                      | wna —           |                |                          |                         |                 |                  |                     | zarząd      | Izania er           | nergią           | Go                |      |
| (            | 🖻 🛛 Pompa j                     | est aktywn                        | а               |                |                          |                         |                 |                  |                     |             |                     |                  |                   |      |
| ;            | Aktywow<br>ochrony<br>zamarza   | ano tryb<br>przed<br>niem         | Aktywow odmraża | ano tryb       | Aktyw<br>urlopo<br>wolny | owano trj<br>owy / dzie | yb<br>ń         | C Alt            | tywowano<br>b cichy | Ø           | Aktywo<br>tryb EC   | wano<br>O        |                   |      |
|              |                                 |                                   |                 |                |                          |                         |                 |                  |                     |             |                     |                  |                   | L    |
|              | Klimakonwektor                  | Grzejniki                         | Ogrzewanie      | Ciepła woda uż | żytkowa                  |                         |                 | Darmow           | y prąd              | Dolne wa    | rtości<br>ia        | Szczytov         | ve warto<br>zvcia | ści  |
| WŁ.          | €≋                              | ш                                 | 22              | ,≈             | :                        | Intelig                 | entne<br>Izanie | ଭ                |                     |             | _ (                 | <u></u>          | 207270            |      |
| WYŁ.         | Ð                               | Ш.                                | 2               | •~             |                          | ene                     | rgią            | <b>DAR</b>       | MOWY                | WARTOŚCI    |                     | WE WAR           | TOŚCI             | -    |
|              |                                 |                                   |                 | <b>`</b>       |                          |                         |                 |                  |                     |             |                     |                  |                   | -    |

# 3 KORZYSTANIE ZE STRON GŁÓWNYCH

#### 3.1 Opis stron głównych

Stron głównych można używać do odczytu i zmiany ustawień przeznaczonych do codziennego użytkowania. Możliwości podglądu i czynności możliwe do wykonania na stronach głównych są opisane w stosownych miejscach. W zależności od układu systemu mogą być wyświetlane następujące strony główne:

- Pożądana temperatura w pomieszczeniu (ROOM)
- Pożądana temperatura przepływu wody (MAIN)
- Ciepła woda użytkowa (C.W.U.) temperatura rzeczywista w zbiorniku (TANK)

#### strona główna1

Jeśli TEMP. PRZEPŁYWU WODY jest ustawiona z wartością TAK, a TEMP. W POM. z wartością NIE, funkcje systemu obejmują ogrzewanie podłogowe i podgrzewanie ciepłej wody użytkowej. Pojawi się następująca strona:

#### UWAGA

Wszystkie ilustracje w instrukcji zamieszczono dla celów poglądowych; rzeczywiste strony na ekranie mogą wyglądać inaczej.

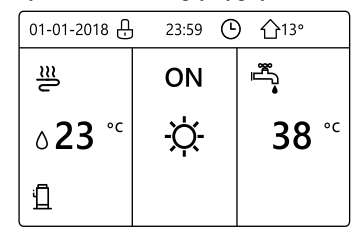

#### strona główna2

Jeśli TEMP. PRZEPŁYWU WODY jest ustawiona z wartością NIE, a TEMP. W POM. z wartością TAK, funkcje systemu obejmują ogrzewanie podłogowe i podgrzewanie ciepłej wody użytkowej. Pojawi się następująca strona:

#### UWAGA

Sterownik przewodowy powinien być zainstalowany w pomieszczeniu z ogrzewaniem podłogowym, co umożliwi kontrolę temperatury w pomieszczeniu.

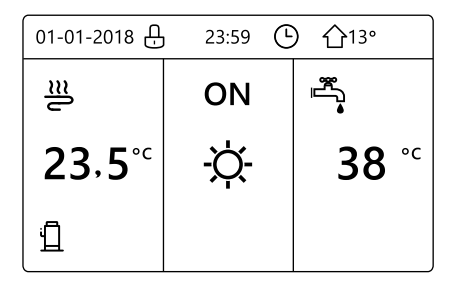

#### strona główna3:

Jeśli TRYB C.W.U. jest ustawiony z wartością NIE i jeśli "TEMP. PRZEPŁYWU WODY" jest ustawiona z wartością TAK, "TEMP. W POM." jest ustawiona TAK.Pojawi się strona główna i strona dodatkowa. Funkcje systemu obejmują ogrzewanie podłogowe i chłodzenie pomieszczeń za pomocą klimakonwektorów, pojawi się strona główna 3:

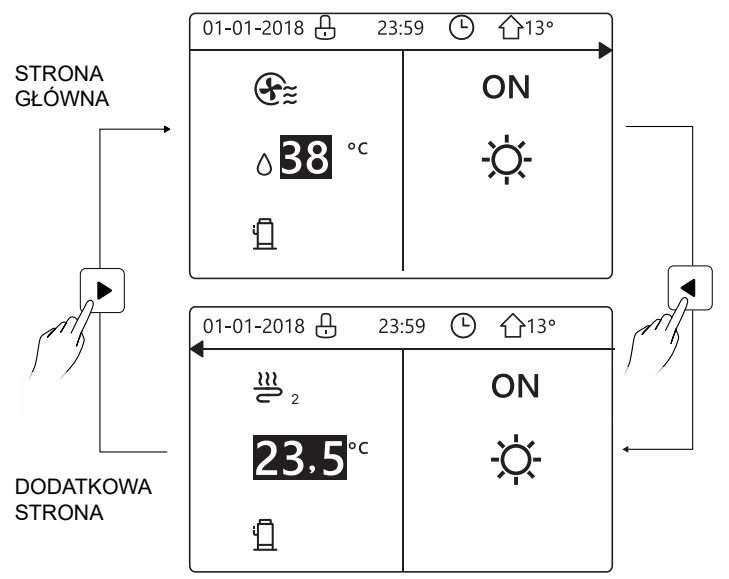

### strona główna4 :

Jeśli TRYB C.W.U. jest ustawiony z wartością TAK, Pojawi się strona główna i strona dodatkowa. Funkcje systemu obejmują ogrzewanie podłogowe, chłodzenie pomieszczeń za pomocą klimakonwektorów i podgrzewanie wody użytkowej. Pojawi się strona główna 4:

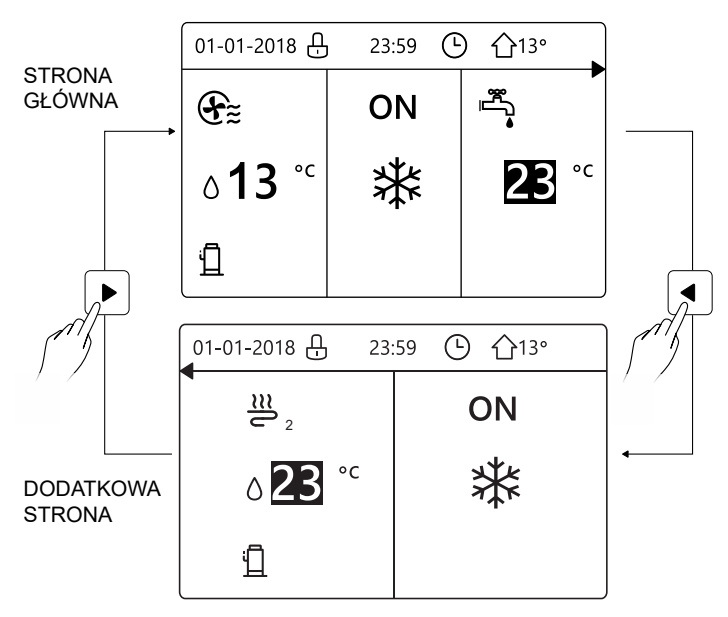

# **4 STRUKTURA MENU**

#### 4.1 Opis struktury menu

Struktury menu można używać do odczytu i konfiguracji ustawień, które NIE są przeznaczone do codziennego użytkowania. Możliwości podglądu i czynności możliwe do wykonania w strukturze menu są opisane w stosownych miejscach.

#### 4.2 Przechodzenie do struktury menu

Na stronie głównej nacisnąć "MENU". Rezultat: pojawia się struktura menu:

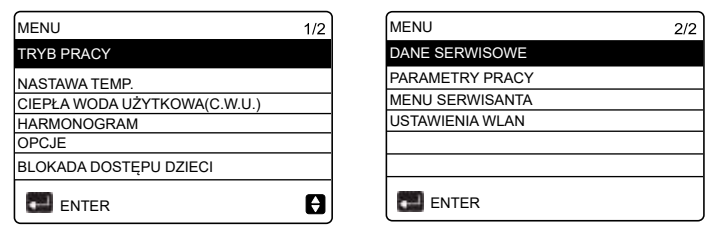

### 4.3 Poruszanie się w strukturze menu

Przewijać za pomocą przycisków "▼", "▲".

# **5 PODSTAWY UŻYTKOWANIA**

#### 5.1 Odblokowanie ekranu

Jeśli na ekranie widoczna jest ikona 🙃, sterownik jest zablokowany. Pojawia się następująca strona:

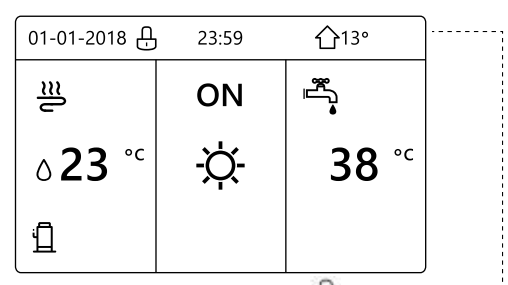

Po naciśnięciu dowolnego przycisku ikona 🕀 zacznie migać. Nacisnąć i przytrzymać przycisk 🔂. Ikona 👸 zniknie, można sterować interfejsem.

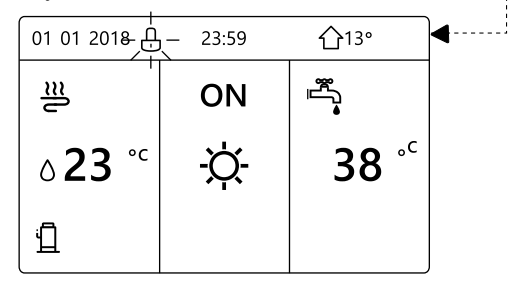

Interfejs zostanie zablokowany, jeśli przez dłuższy czas (około 120 sekund) nie będą wykonywane żadne operacje Jeśli interfejs jest odblokowany, naciśnięcie i przytrzymanie przycisku "odblokuj" spowoduje jego zablokowanie.

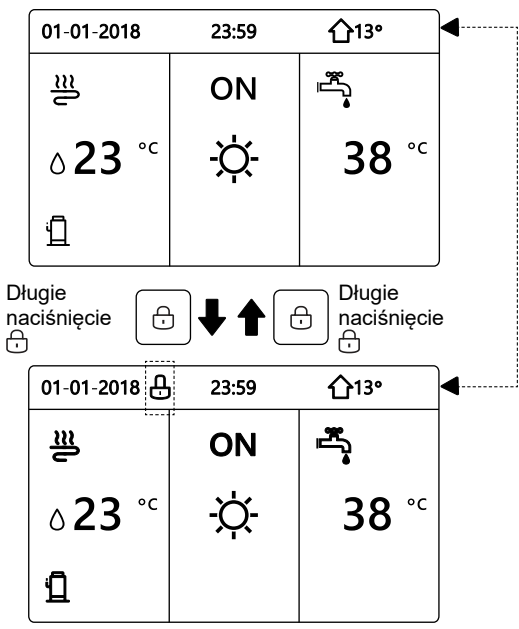

5.2 Elementy sterujące ON (WŁ.)/ OFF (WYŁ.)

- Za pomocą interfejsu można włączać lub wyłączać urządzenie w celu grzania lub chłodzenia pomieszczeń. Włączaniem/wyłączaniem urządzenia można sterować za pomocą interfejsu, jeśli w opcji TERMOSTAT POKOJOWY wybrano NIE (patrz "USTAWIENIA TERMOSTATU POKOJOWEGO" w "Instrukcji instalacji i obsługi"). (Patrz "USTAWIENIA TERMOSTATU POKOJOWEGO" w "Instrukcji instalacji i obsługi").
- Nacisnąć "◀ ", "▲" na stronie głównej; pojawi się czarny kursor:

| 01-01-2018              | 23:59 | <b>☆</b> 13°           |
|-------------------------|-------|------------------------|
| <u>₩</u> <b>1</b> 08:00 | ON    |                        |
| ٥ <b>23</b> ℃           | -ờ-   | <b>38</b> <sup>∘</sup> |
|                         |       |                        |

1) Jeśli kursor znajduje się po stronie z temperaturą trybu dla pomieszczeń (obejmującego tryb grzania ﷺ, tryb chłodzenia ☆ i tryb automatyczny ♠, nacisnąć przycisk Ѡ w celu włączenia/wyłączenia grzania lub chłodzenia pomieszczeń.

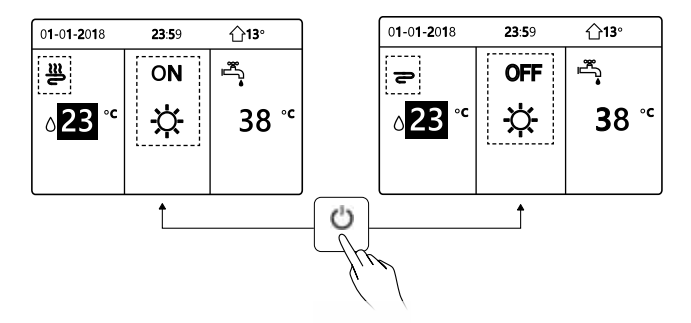

Jeśli w opcji TYP C.W.U. wybrano NIE, pojawią się następujące strony:

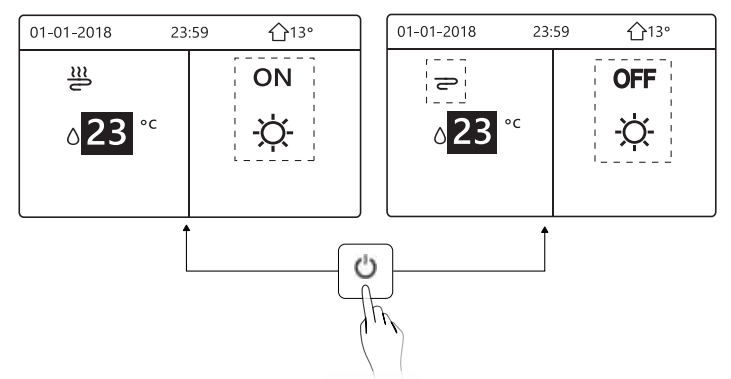

Jeśli TYP TEMP. jest ustawiony z wartością TEMP. W POM., pojawią się następujące strony:

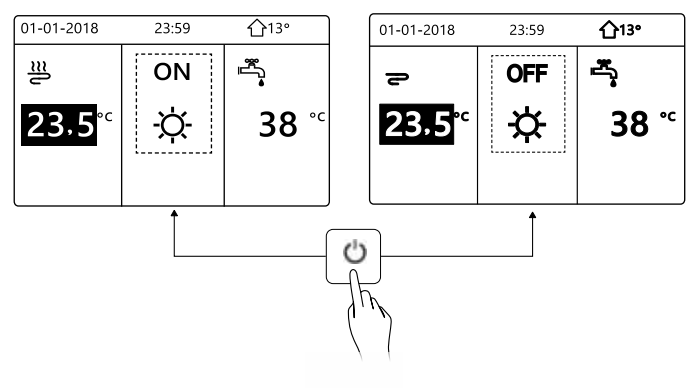

Za pomocą termostatu pokojowego można włączać lub wyłączać urządzenie w celu grzania lub chłodzenia pomieszczeń.

① Termostat pokojowy jest ustawiony z wartością TAK(patrz "USTAWIENIA TERMOSTATU" w "Instrukcji instalacji i obsługi"); urządzenie jest włączane lub wyłączane przez termostat pokojowy. Po naciśnięciu 🕐 na interfejsie pojawi się następująca strona:

| 01-01-2018                                                                     | 23:59                                                             | <b>☆</b> 13°                                         |
|--------------------------------------------------------------------------------|-------------------------------------------------------------------|------------------------------------------------------|
| Włączaniem<br>chłodzenia/gr.<br>pokojowy. V<br>chłodzenia/gr.<br>termostatu po | lub wyłącz<br>zania steruj<br>Vłącz lub<br>zania za<br>ikojowego. | aniem trybu<br>je termostat<br>wyłącz tryb<br>pomocą |
|                                                                                | DŹ                                                                |                                                      |

② PODWÓJNY TERMOSTAT POKOJOWY jest ustawiony z wartością TAK(patrz "USTAWIENIA TERMOSTATU POKOJOWEGO" w "Instrukcji instalacji i obsługi"). Termostat pokojowy dla klimakonwektora jest wyłączony, termostat pokojowy dla ogrzewania podłogowego jest włączony, urządzenie pracuje, ale wyświetlacz jest WYŁĄCZONY. Pojawia się następująca strona:

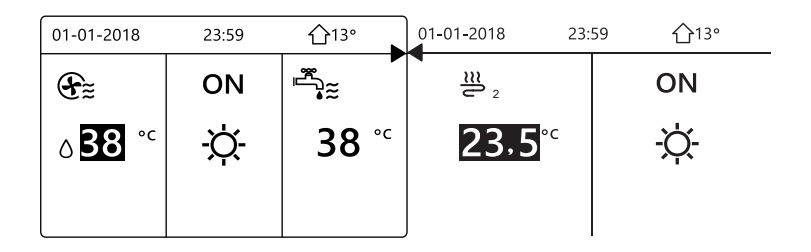

| 01-01-2018                 | 23:59 | 습13°         | 01-01-2018 23: | 59 <b>1</b> 13° |
|----------------------------|-------|--------------|----------------|-----------------|
| Ð                          | OFF   | #<br>        | <b>2</b> 2     | OFF             |
| ∆ <b>38</b> ° <sup>c</sup> | -ờ-   | <b>38</b> °℃ | 23,5°℃         | -ờ-             |
|                            |       |              |                |                 |

Za pomocą interfejsu można włączać lub wyłączać urządzenie w celu podgrzewania c.w.u.Nacisnąć "►", "▼" na stronie głównej; pojawi się czarny kursor:

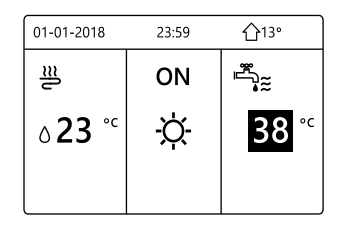

 Gdy kursor znajduje się na ikonie trybu pracy c.w.u., nacisnąć przycisk , aby włączyć lub wyłączyć tryb c.w.u.

Jeśli tryb pracy dla pomieszczeń jest WŁ., pojawią się następujące strony:

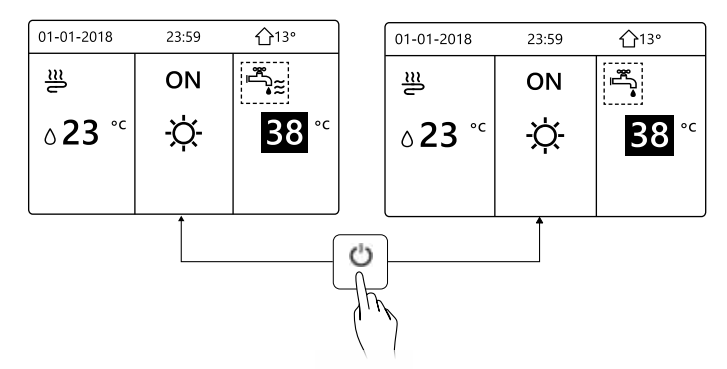

Jeśli tryb pracy dla pomieszczeń jest WYŁ., pojawią się następujące strony:

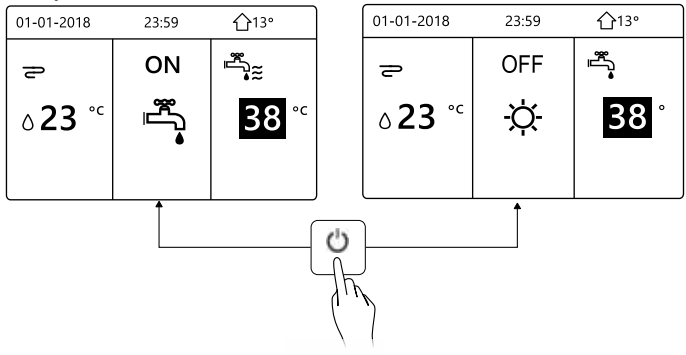

### 5.3 Regulacja temperatury

Nacisnąć "◀ ", "▲ " na stronie głównej; pojawi się czarny kursor:

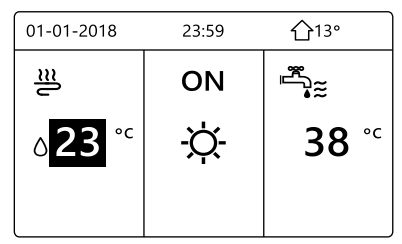

 Jeśli kursor jest ustawiony na temperaturze, wybrać temperaturę za pomocą przycisków "◄", "▶" i wyregulować ją za pomocą przycisków "▼"

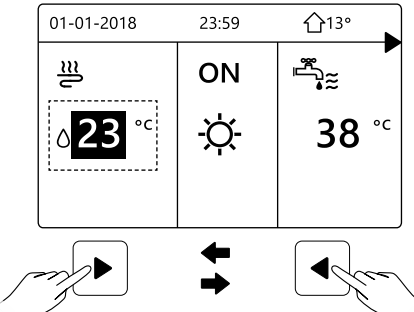

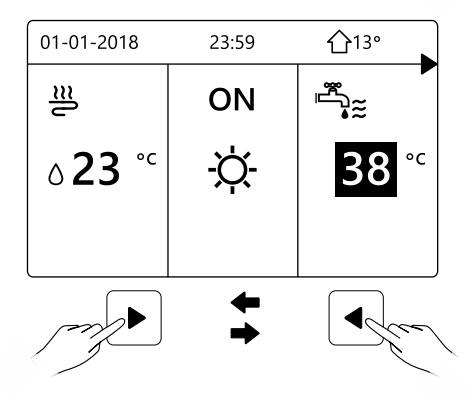

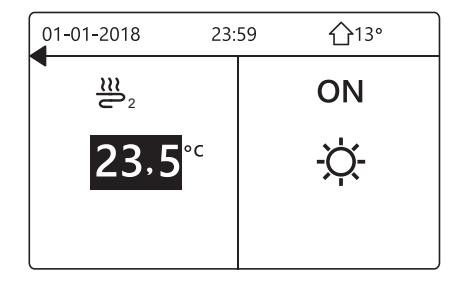

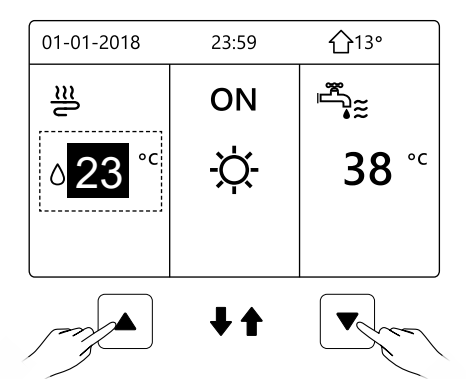

| 01-01-2018     | 23:59 | <b>①</b> 13°           |
|----------------|-------|------------------------|
| ≋              | ON    | *≈<br>*                |
| ۵ <b>15</b> °с | -ờ-   | <b>38</b> <sup>∘</sup> |
|                |       |                        |

### 5.4 Regulacja trybu pracy dla pomieszczeń

 Regulacja trybu pracy dla pomieszczeń za pomocą interfejsu. Przejść do "MENU" > "TRYB PRACY DLA POMIESZCZEŃ". Nacisnąć - ; pojawi się następująca strona:

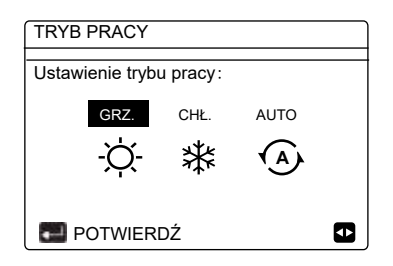

Do wyboru są trzy tryby: GRZANIE, CHŁODZENIE i tryb AUTO. Przewijać za pomocą przycisków "◄", "▶" i wybrać, naciskając →. Nawet jeśli użytkownik nie naciśnie przycisku → i zamknie stronę, naciskając przyciska , tryb ten zostanie wprowadzony, jeśli kursor został przesunięty na tryb pracy.

Jeśli dostępny jest tylko tryb GRZANIE (CHŁODZENIE), pojawi się następująca strona:

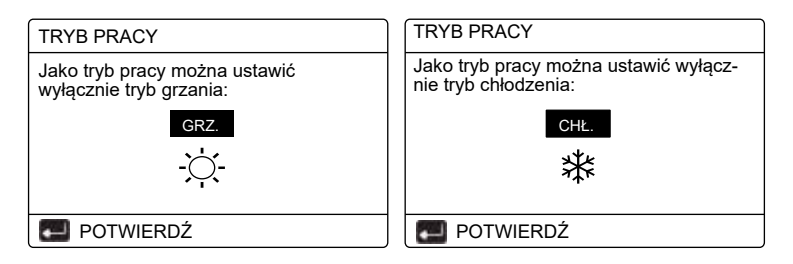

 Trybu pracy nie można zmienić, patrz KONF. TRYBU w Instrukcji instalacji i obsługi.

| Po wybra-<br>niu opcji… | Tryb pracy dla pomieszczeń to…                                                                                                    |
|-------------------------|----------------------------------------------------------------------------------------------------|
| -Ŏ-<br>grz.             | Zawsze tryb grzania                                                                                                    |
| ₩<br>chł.               | Zawsze tryb chłodzenia                                                                                                    |
| auto                    | Automatyczne dokonywanie zmian przez oprogramowanie<br>na podstawie temperatury zewnętrznej (i w zależności od<br>wprowadzonych przez instalatora ustawień temperatury<br>wewnętrznej), uwzględniające miesięczne ograniczenia.<br>Uwaga:automatycznazmianajestmożliwatylkowokreślonych<br>warunkach.<br>Patrz MENU SERWISANTA> KONF. TRYBU AUTO w<br>"Instrukcji instalacji i obsługi". |

 Wyregulować tryb pracy dla pomieszczeń za pomocą termostatu pokojowego, patrz "TERMOSTAT POKOJOWY" w "Instrukcji instalacji i obsługi".
 Przejść do MENU>TRYB PRACY. Po naciśnięciu dowolnego przycisku służącego do wyboru lub regulacji, pojawi się następująca strona:

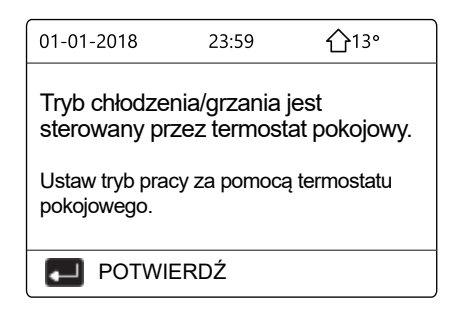

### 6 INSTRUKCJA INSTALACJI

#### 6.1 Środki bezpieczeństwa

- Przed przystąpieniem do montażu urządzenia należy uważnie przeczytać opis środków bezpieczeństwa.
- Poniżej podane są ważne instrukcje dotyczące bezpieczeństwa, których należy przestrzegać.
- Należy potwierdzić brak nietypowych objawów podczas przebiegu testowego po zakończeniu instalacji, po czym przekazać instrukcję użytkownikowi. Znaczenie symboli:

# \land OSTRZEŻENIE

Oznacza, że niewłaściwe postępowanie może spowodować śmierć lub poważne obrażenia.

\_\_\_\_\_

# 

Oznacza, że niewłaściwe postępowanie może spowodować obrażenia lub straty materialne.

# 

Instalację urządzenia należy powierzyć dystrybutorowi lub specjalistom. Powierzenie instalacji innym osobom może być przyczyną błędów montażu, porażenia prądem lub pożaru.

Należy ściśle przestrzegać zaleceń podanych w tej instrukcji.

Niewłaściwa instalacja może być przyczyną porażenia prądem lub pożaru.

-----

Ponowna instalacja musi zostać wykonana przez specjalistów.

Niewłaściwa instalacja może być przyczyną porażenia prądem lub pożaru.

-----

Nie wolno demontować urządzenia wedle uznania.

Przypadkowy demontaż może spowodować nienormalne działanie lub nagrzewanie się, co może być przyczyną pożaru.

## 

Nie instalować urządzenia w miejscu narażonym na nieszczelności lub obecność gazów palnych. W przypadku wycieku palnego gazu i nagromadzenia się go wokół sterownika przewodowego może dojść do pożaru.

-----

Okablowanie powinno być dostosowane do prądu sterownika.

W przeciwnym przypadku może dojść do przerwania izolacji lub wzrostu temperatury, co może spowodować pożar.

Do instalacji okablowania należy zastosować przewody określonego rodzaju. Zaciski nie powinny być poddane żadnemu naciskowi zewnętrznemu.

W przeciwnym przypadku może dojść do przerwania przewodu i wzrostu temperatury, co może spowodować pożar.

-----

Nie należy umieszczać przewodowego pilota zdalnego sterowania w pobliżu źródeł ciepła\*, aby uniknąć zakłócania sygnału zdalnego sterowania.

\*kominek, grzejniki, lampy, świece, bezpośrednie światło słoneczne

#### 6.2 Inne środki ostrożności

#### 6.2.1. Miejsce zainstalowania urządzeń

Nie instalować jednostki w miejscu charakteryzującym się występowaniem dużych ilości oleju, pary wodnej lub oparów związków siarki. W przeciwnym wypadku produkt może ulec deformacji i awarii.

Zainstalować w pomieszczeniu, w którym użytkownik spędza większość czasu, w miejscu, w którym nie ma przeciągów.

Sprawdzić czy odległość pomiędzy termostatem a urządzeniem nie przekracza 50 m (maksymalna długość kabla).

#### 6.2.2 Przygotowanie do instalacji

1) Sprawdzić, czy poniższe zespoły są kompletne.

| Nr | Nazwa                                                   | Liczba | Uwagi                                                                              |
|----|---------------------------------------------------------|--------|------------------------------------------------------------------------------------|
| 1  | Sterownik przewodowy                                    | 1      |                                                                                    |
| 2  | Wkręt do drewna z łbem<br>okrągłym z gniazdem krzyżowym | 3      | Do montażu na ścianie                                                              |
| 3  | Wkręt z łbem okrągłym<br>z gniazdem krzyżowym           | 2      | Do montażu na skrzynce<br>przełączników elektrycznych                              |
| 4  | Instrukcja instalacji, obsługi<br>i konserwacji         | 1      |                                                                                    |
| 5  | Śruba plastikowa                                        | 2      | Używana do montażu centralnego<br>układu sterowania<br>wewnątrz szafy elektrycznej |
| 6  | Plastikowa rura rozprężna                               | 3      | Do montażu na ścianie                                                              |

6.2.3 Uwagi dotyczące instalacji sterownika podłączonego przewodowo:

1) Niniejsza instrukcja montażu zawiera informacje dotyczące procedury montażu sterownika podłączonego przewodowo. Połączenie między zdalnym sterownikiem przewodowym i jednostką wewnętrzną – patrz instrukcja instalacji, obsługi i konserwacji jednostki zewnętrznej.

2) Obwód sterownika zdalnego podłączonego przewodowo to obwód niskiego napięcia. Nigdy nie należy łączyć go ze standardowym obwodem 220 V/380 V ani umieszczać w tej samej rurze elektroinstalacyjnej. 3) Kabel ekranowany musi posiadać stabilne uziemienie - w przeciwnym wypadku może dojść do awarii transmisji.

4) Nie należy podejmować prób rozszerzenia kabla ekranowanego poprzez jego rozcięcie; jeśli to konieczne, do podłączenia należy użyć listwy zaciskowej.

5) Po zakończeniu podłączania nie należy stosować testu Meggera do sprawdzenia izolacji przewodu sygnałowego.

# 6.3 Procedura instalacji i dopasowanie ustawień sterownika przewodowego

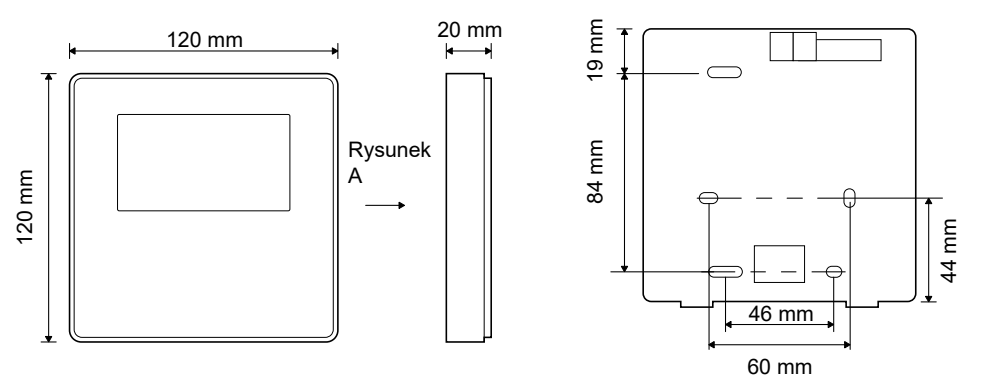

6.3.1 Rysunek wymiarowy

6.3.2 Okablowanie

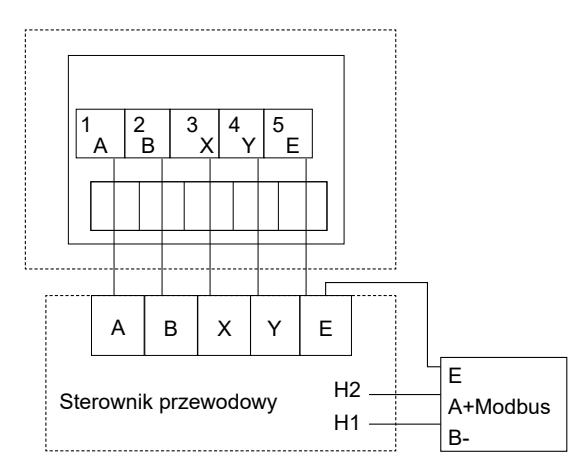

| Napięcie wejściowe (A/B) | 13,5 V AC            |
|--------------------------|----------------------|
| Rozmiar przewodu         | 0.75 mm <sup>2</sup> |

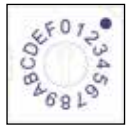

Obrotowy przewodnik kodowy S3(0-F) na głównej płycie sterującej modułu hydraulicznego służy do ustawiania adresu Modbus.

Domyślnie w jednostkach ten przełącznik kodowy jest ustawiony w pozycji=0, co jednak odpowiada adresowi Modbus 16, natomiast pozostałe pozycje odpowiadają liczbie adresu, np. poz.=2 to adres 2, poz.=5 to adres 5 itd.

## 6.3.3 Instalacja osłony tylnej

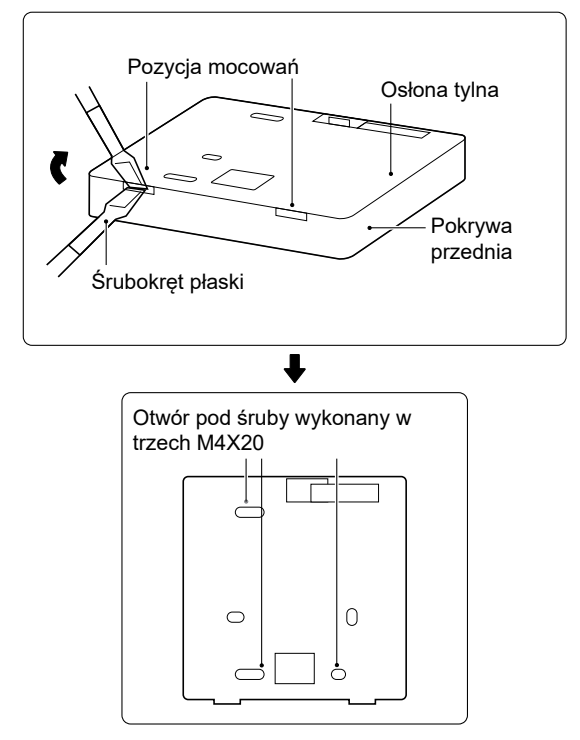

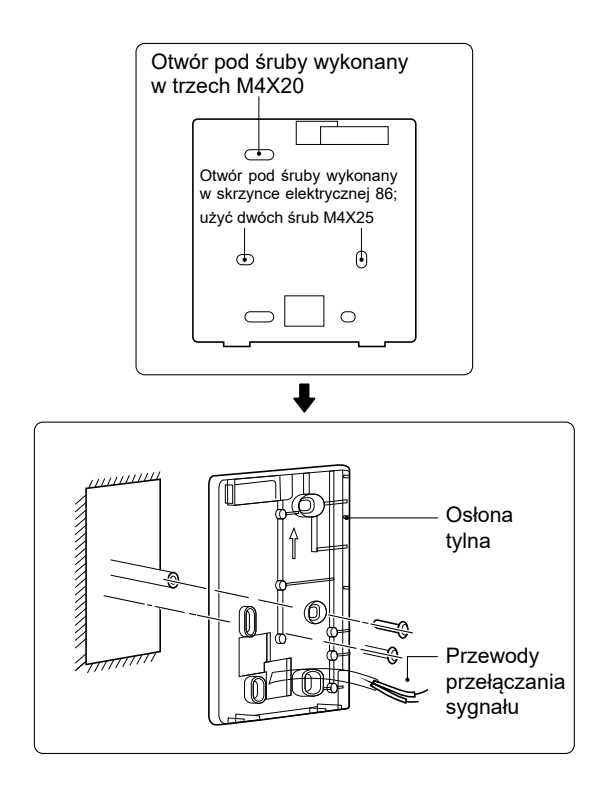

1) Włożyć śrubokręt płaski w miejsce mocowania w dnie sterownika, po czym obrócić śrubokręt i zdjąć osłonę tylną. (Zwrócić uwagę na kierunek obrotu, aby nie uszkodzić osłony tylnej!)

2) Za pomocą trzech śrub M4X20 zamontować osłonę tylną bezpośrednio na ścianie.

3) Za pomocą dwóch śrub M4X25 zamontować osłonę tylną na skrzynce elektrycznej 86, po czym za pomocą jednej śruby M4X20 zamocować pokrywę do ściany.

4) Ustawić długość trzpieni dwóch plastikowych śrub w osprzęcie na standardową długość między trzpieniem śruby skrzynki elektrycznej i ścianą. Podczas montażu trzpienia śruby w ścianie pamiętać o tym, by zamontowany trzpień nie wystawał ze ściany.

5) Za pomocą wkrętów z gniazdem krzyżowym zamocować osłonę dolną sterownika w ścianie za pomocą trzpienia. Sprawdzić, czy dolna osłona sterownika po instalacji znajduje się na tym samym poziomie, następnie zamontować sterownik z powrotem na dolnej osłonie.

6) Dokręcenie śruby ze zbyt dużą siłą spowoduje uszkodzenie osłony tylnej.

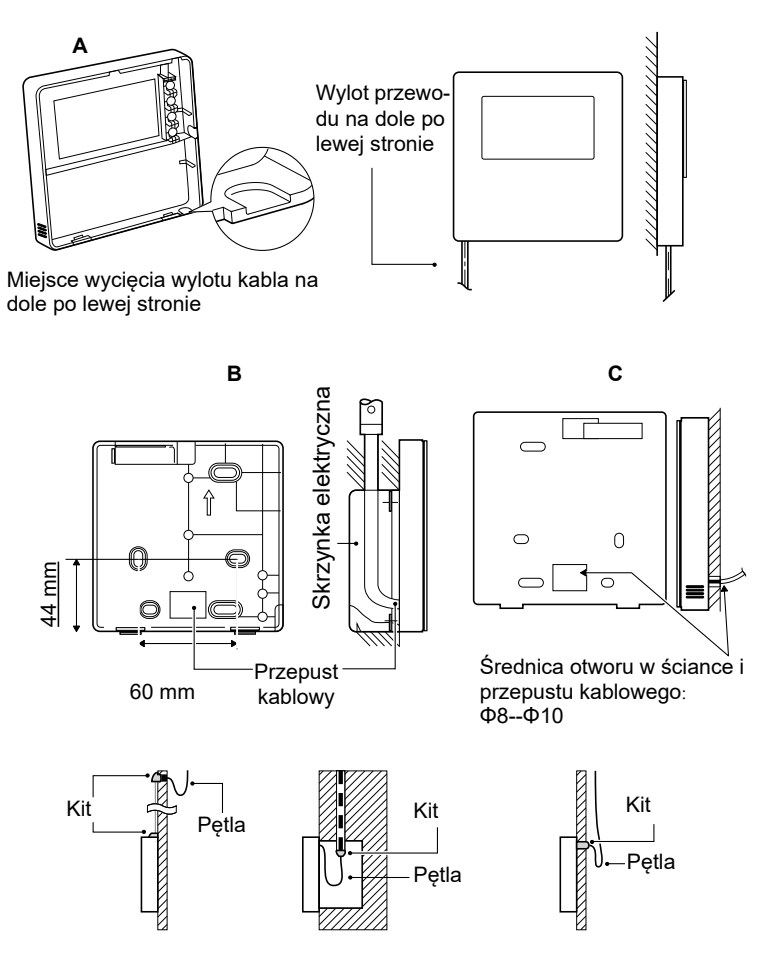

Zapobiec przenikaniu wody do sterownika; zastosować kit i pętlę, aby zaizolować złącza przewodów podczas instalacji okablowania.

### 6.4 Montaż pokrywy przedniej

Po ustawieniu pokrywy przedniej zamocować ją; unikać zakleszczenia przewodu sygnału komunikacyjnego podczas instalacji.

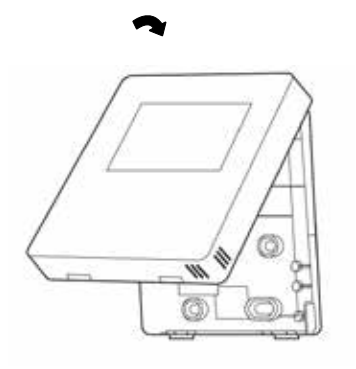

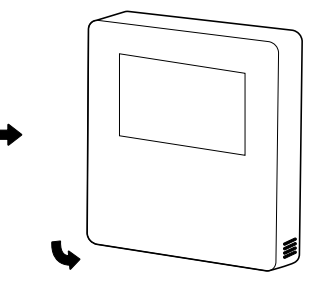

Czujnik należy chronić przed wpływem wilgoci.

Zamontować prawidłowo osłonę tylną, a następnie zamocować stabilnie pokrywę przednią i osłonę tylną, uniemożliwiając odpadnięcie pokrywy przedniej.

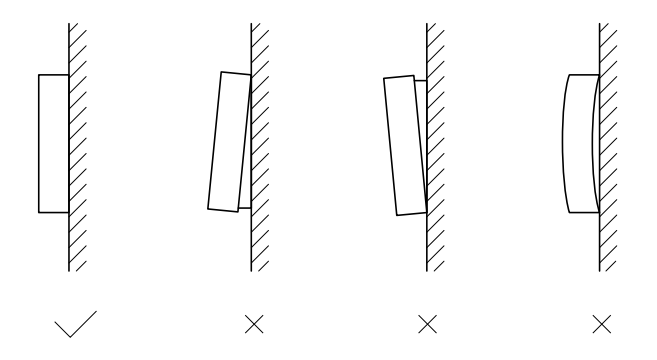

### 7 TABELA MAPOWANIA MODBUS

#### 7.1 Specyfikacja portów komunikacyjnych Modbus

Gniazdo: RS-485; sterownik XYE jest gniazdem komunikacyjnym służącym do połączenia z modułem hydraulicznym. H1 i H2 to gniazda komunikacyjne Modbus.

Adres komunikacji: zgodny z adresem przełącznika DIP modułu hydraulicznego.

Szybkość transmisji: 9600. Liczba cyfr: osiem Weryfikacja: brak Bit stopu: 1 bit Protokół komunikacyjny: Modbus RTU (Modbus ASCII nie jest obsługiwany)

#### 7.1.1 Mapowanie rejestrów w sterowniku podłączonym przewodowo

Poniższe adresy mogą wykorzystywać gniazda 03H, 06H (zapis pojedynczego rejestru), 10H (zapis wielokrotnych rejestrów)

|  | Adres<br>rejestru | Opis                        | Uwagi         |                                                                                        |
|--|-------------------|-----------------------------|---------------|----------------------------------------------------------------------------------------|
|  | 0                 | Włączanie lub<br>wyłączanie | BIT15         | Zarezerwowane                                                                          |
|  | (PLC:40001)       |                             | BIT14         | Zarezerwowane                                                                          |
|  |                   | Zuonama.                    | BIT13         | Zarezerwowane                                                                          |
|  |                   |                             | BIT12         | Zarezerwowane                                                                          |
|  |                   |                             | BIT11         | Zarezerwowane                                                                          |
|  |                   |                             | BIT10         | Zarezerwowane                                                                          |
|  |                   | BIT9                        | Zarezerwowane |                                                                                        |
|  |                   | BIT8                        | Zarezerwowane |                                                                                        |
|  |                   | BIT7                        | Zarezerwowane |                                                                                        |
|  |                   | BIT6                        | Zarezerwowane |                                                                                        |
|  |                   |                             | BIT5          | Zarezerwowane                                                                          |
|  |                   |                             | BIT4          | Zarezerwowane                                                                          |
|  |                   |                             | BIT3          | 0:wyłączanie pompy ciepła; 1: włączanie pompy ciepła<br>(strefa 2)                     |
|  |                   |                             | BIT2          | 0: wyłączanie zasilania c.w.u.(T5S); 1: włączanie zasila-<br>nia c.w.u.(T5S)           |
|  |                   |                             | BIT1          | O:wyłączanie zasilania pompy ciepła; 1: włączanie zasilania<br>pompy ciepła (strefa 1) |
|  |                   | BI                          | BIT0          | 0: wyłączanie ogrzewania podłogowego; 1: włączanie ogrzewania podłogowego              |

| 1 (PLC:40002)  | Nastawa trybu                       | 1: Auto; 2:                                                        | Chłodzenie; 3              | 3: Grzanie; Inne: nie obowiązuje                  |
|----------------|-------------------------------------|--------------------------------------------------------------------|----------------------------|---------------------------------------------------|
| 2 (PLC:40003)  | Nastawa temperatury<br>wody T1s     | Temperatura T1s odpowiada temperaturze dla ogrzewania podłogowego. |                            |                                                   |
| 3 (PLC:40004)  | Nastawa temperatury<br>powietrza Ts | Zakres tem<br>przy Ta.                                             | nperatur w por             | omieszczeniu wynosi od 17°C do 30°C i obowiązuje  |
| 4 (PLC:40005)  | T5s                                 | Zakres terr                                                        | nperatur w zbi             | oiorniku wody wynosi od 40°C do 60°C.             |
| 5 (PLC:40006)  | Nastawa funkcji                     | BIT15                                                              | Zarezerwow                 | wane                                              |
|                |                                     | BIT14                                                              | Zarezerwow                 | wane                                              |
|                |                                     | BIT13                                                              | Zarezerwow                 | wane                                              |
|                |                                     | BIT12                                                              | 1: nastawa ł<br>wyłączona. | krzywej jest włączona; 0: nastawa krzywej jest    |
|                |                                     | BIT11                                                              | Recyrkulacja<br>c.w.u.     | ja wody o stałej temperaturze podczas pracy pompy |
|                |                                     | BIT10                                                              | Tryb ECO                   |                                                   |
|                |                                     | BIT9                                                               | Zarezerwow                 | wane                                              |
|                |                                     | BIT8                                                               | Dzień wolny                | y (stan można jedynie odczytać, a nie zmienić)    |
|                |                                     | BIT7                                                               | 0: Poziom tr               | trybu cichego1; 1: Poziom trybu cichego2          |
|                |                                     | BIT6:                                                              | Tryb cichy                 |                                                   |
|                |                                     | BIT5:                                                              | Tryb urlopov<br>zmienić)   | wy (stan można jedynie odczytać, nie można go     |
|                |                                     | BIT4:                                                              | Dezynfekcja                | a                                                 |
|                |                                     | BIT3:                                                              | Zarezerwow                 | wane                                              |
|                |                                     | BIT2:                                                              | Zarezerwow                 | wane                                              |
|                |                                     | BIT1:                                                              | Zarezerwow                 | wane                                              |
|                |                                     | BIT0:                                                              | Zarezerwow                 | wane                                              |
| 6 (PLC:40007)  | Wybór krzywej                       | Krzywa 1-8                                                         | 3                          |                                                   |
| 7 (PLC:40008)  | Wymuszone                           | 0: Nie dzia                                                        | ła                         | TBH to elektryczna grzałka zbiornika c.w.u.       |
|                | podgrzewanie ciepłej<br>wody        | 1: Wymusz                                                          | one                        | IBH1 i 2 to tylne grzałki elektryczne modułu      |
| 8 (PLC:40009)  | Wymuszone TBH                       | 2. Wymusz                                                          | one wyła.                  | IBH1 i 2 można właczać jednocześnie               |
| 9 (PLC:40010)  | Wymuszone IBH1                      | czenie                                                             | ան այսզ                    | TBH nie można włączać razem z IBH1 i 2.           |
| 10 (PLC:40011) | t SC                                | ΜΔΧ                                                                |                            | 0-24 godzin                                       |
|                |                                     |                                                                    |                            | 1                                                 |

W trybie chłodzenia zakres nastawy niskiej temperatury T1S wynosi 5~25°C; zakres nastawy wysokiej temperatury T1S wynosi 18~25°C. W trybie grzania zakres nastawy niskiej temperatury T1S wynosi 22~55°C; zakres nastawy wysokiej temperatury T1S wynosi 35~60°C.

7.1.2 Jeśli sterownik przewodowy jest połączony z modułem hydraulicznym, należy sprawdzić parametry całej jednostki:

#### Tabela adresów mapowania parametrów całej jednostki

#### 1) Parametry robocze

| Adres rejestru  | Opis                                | Uwagi                                                                                                    |
|-----------------|-------------------------------------|----------------------------------------------------------------------------------------------------|
| 100 (PLC:40101) | Częstotliwość<br>robocza            | Częstotliwość pracy sprężarki w Hz                                                                                              |
| 101 (PLC:40102) | Tryb pracy                          | Rzeczywisty tryb pracy całego urządzenia, 2: chłodzenie, 3: grzanie, 0: wył.                                                    |
| 102 (PLC:40103) | Prędkość wentylatora                | Prędkość wentylatora, w obr./min                                                                                                |
| 103 (PLC:40104) | Otwartość zaworu<br>PMV             | Stopień otwarcia elektronicznego zaworu rozprężnego modułu zewnętrz-<br>nego w P<br>(nokazane sa tylko wielokrotności liczby 8) |
| 104 (PLC:40105) | Temperatura wody<br>na wlocie       | TW_in, w °C                                                                                                    |
| 105 (PLC:40106) | Temperatura wody na<br>wylocie      | TW_out, w °C                                                                                                    |
| 106 (PLC:40107) | T3 Temperatura                      | Temperatura skraplacza, w °C                                                                                                    |
| 107 (PLC:40108) | T4 Temperatura                      | Temperatura otoczenia na zewnątrz w °C                                                                                          |
| 108 (PLC:40109) | Temperatura<br>tłoczenia            | Temperatura na wylocie sprężarki Tp w °C                                                                                        |
| 109 (PLC:40110) | Temperatura powietrza<br>powrotnego | Temperatura powietrza powrotnego sprężarki w °C                                                                                 |
| 110 (PLC:40111) | T1                                  | Całkowita temperatura wody na wylocie w °C                                                                                      |
| 111 (PLC:40112) | T1B                                 | Całkowita temperatura wody na wylocie w systemie<br>(za grzałką pomocniczą) °C                                                  |

| 112 (PLC:40113) | T2                                      | Temperatur                                                 | ra czynnika chłodniczego po stronie cieczy w °C                       |  |
|-----------------|-----------------------------------------|------------------------------------------------------------|-----------------------------------------------------------------------|--|
| 113 (PLC:40114) | T2B                                     | Temperatura po stronie gazowego czynnika chłodniczego w °C |                                                                       |  |
| 114 (PLC:40115) | Та                                      | Temperatur                                                 | ra w pomieszczeniu, w °C                                              |  |
| 115 (PLC:40116) | T5                                      | Temperatura w zbiorniku c.w.u.                             |                                                                       |  |
| 116 (PLC:40117) | Ciśnienie 1                             | Wartość wysokiego ciśnienia jednostki zewnętrznej, w kPA   |                                                                       |  |
| 117 (PLC:40118) | Ciśnienie 2                             | Wartość nis                                                | skiego ciśnienia jednostki zewnętrznej, w kPA                         |  |
| 118 (PLC:40119) | Prąd jednostki zewnętrznej              | Prad roboc                                                 | zy jednostki zewnętrznej, w A                                         |  |
| 119 (PLC:40120) | Napięcie jednostki zewnętrznej          | Napięcie ze                                                | espołu zewnętrznego w V                                               |  |
| 120 (PLC:40121) | Prąd modułu hydraulicznego 1            | Prąd modu                                                  | łu hydraulicznego 1 w A (zarezerwowane)                               |  |
| 121 (PLC:40122) | Prąd modułu hydraulicznego 2            | Prąd modu                                                  | łu hydraulicznego 2 w A (zarezerwowane)                               |  |
| 122 (PLC:40123) | Czas pracy sprężarki                    | Czas pracy                                                 | r sprężarki w godzinach                                               |  |
| 123 (PLC:40124) | Zarezerwowane                           | Zarezerwow                                                 | wane                                                                  |  |
| 124 (PLC:40125) | Bieżąca usterka                         | Szczegółow                                                 | we informacje o kodach usterek zamieszczone są w tabeli kodów         |  |
| 125 (PLC:40126) | Usterka 1                               |                                                            |                                                                       |  |
| 126 (PLC:40127) | Usterka 2                               | Szczegółov                                                 | we informacje o kodach usterek zamieszczone są w tabeli kodów.        |  |
| 127 (PLC:40128) | Usterka 3                               | 1                                                          |                                                                       |  |
| 128 (PLC:40129) | Bit stanu 1                             | BIT15                                                      | Zarezerwowane                                                         |  |
|                 |                                         | BIT14                                                      | Zarezerwowane                                                         |  |
|                 |                                         | BIT13                                                      | Zarezerwowane                                                         |  |
|                 |                                         | BIT12                                                      | Zarezerwowane                                                         |  |
|                 |                                         | BIT11                                                      | EUV 1: darmowy prąd; 0: ocena na podstawie sygnału SG                 |  |
|                 |                                         | BIT10                                                      | SG 1: normalny prąd; 0: wysoka cena prądu<br>(ocena gdy EUV wynosi 0) |  |
|                 |                                         | BIT9                                                       | Zarezerwowane                                                         |  |
|                 |                                         | BIT8                                                       | Weiście svanału energii solarnej                                      |  |
|                 |                                         | BIT7                                                       | Sterownik temperatury w pomieszczeniu, chłodzenie                     |  |
|                 |                                         | BIT6:                                                      | Sterownik temperatury w pomieszczeniu, grzanie                        |  |
|                 |                                         | BIT5:                                                      | Oznaczenie trybu testowego zespołu zewnetrznego                       |  |
|                 |                                         | BIT4:                                                      | Zdalne właczanie/wyłaczanie (1: d8)                                   |  |
|                 |                                         | BIT3:                                                      | Powrót oleju                                                          |  |
|                 |                                         | BIT2:                                                      | Zapobieganie zamarzaniu                                               |  |
|                 |                                         | BIT1:                                                      | Odmrażanie                                                            |  |
|                 |                                         | BIT0:                                                      | Zarezerwowane                                                         |  |
| 129 (PLC:40130) | Wviście obciażenia                      | BIT15                                                      | ODMRAŻANIE                                                            |  |
|                 | ,,,,,,,,,,,,,,,,,,,,,,,,,,,,,,,,,,,,,,, | BIT14                                                      | Grzałka zewnetrzna                                                    |  |
|                 |                                         | BIT13                                                      | PRACA                                                                 |  |
|                 |                                         | BIT12                                                      | ALARM                                                                 |  |
|                 |                                         | BIT11                                                      | Pompa wody obiegu solarnego                                           |  |
|                 |                                         | BIT10                                                      | GRZANIE4                                                              |  |
|                 |                                         | BIT9                                                       | SV2                                                                   |  |
|                 |                                         | BIT8                                                       | Pompa wodna mieszająca P c                                            |  |
|                 |                                         | BIT7                                                       | Pompa powrotu wody P d                                                |  |
|                 |                                         | BIT6:                                                      | Zewnętrzna pompa wody P_o                                             |  |
|                 |                                         | BIT5:                                                      | Zarezerwowane                                                         |  |
|                 |                                         | BIT4:                                                      | SV1                                                                   |  |
|                 |                                         | BIT3:                                                      | Pompa wody PUMP I                                                     |  |
|                 |                                         | BIT2:                                                      | Grzałka elektryczna TBH                                               |  |
|                 |                                         | BIT1:                                                      | Zarezerwowane                                                         |  |
|                 |                                         | BIT0:                                                      | Grzałka elektryczna IBH1                                              |  |
| 130 (PLC:40131) | Nr wersji całej jednostki               | 1~99 to num                                                | ner wersji całej jednostki, odnoszący się do numeru wersji modułu     |  |
| ,               |                                         | hydrauliczne                                               | ego.                                                                  |  |

| 131 (PLC:40132) | Nr wersji sterownika przewodowego                        | 1~99 to numer wersji sterownika przewodowego. |
|-----------------|----------------------------------------------------------|-----------------------------------------------|
| 132 (PLC:40133) | Docelowa częstotliwość jednostki                         |                                               |
| 133 (PLC:40134) | Prąd magistrali Dc                                       | WA                                            |
| 134 (PLC:40135) | Napięcie magistrali Dc                                   | Wartość rzeczywista/10, w V                   |
| 135 (PLC:40136) | Temperatura modułu TF                                    | Sygnał zwrotny na zespole zewnętrznym, w °C   |
| 136 (PLC:40137) | Krzywa modułu hydraulicznego,<br>obliczona wartość T1S 1 | Odpowiednia obliczona wartość strefy 1        |
| 137 (PLC:40138) | Krzywa modułu hydraulicznego<br>obliczona wartość T1S 2  | Odpowiednia obliczona wartość strefy 2        |
| 138 (PLC:40139) | Natężenie przepływu wody                                 | Wartość rzeczywista*100, w m3/H               |
| 139 (PLC:40140) | Schemat ograniczania prądu<br>zespołu zewnętrznego       | Wartość dla schematu                          |
| 140 (PLC:40141) | Sprawność modułu<br>hydraulicznego                       | Wartość rzeczywista*100, w kW                 |

# 2) Nastawa parametru

| Adres rejestru   | Opis                                                         | Uwagi                  |                                                                                                    |
|------------------|--------------------------------------------------------------|------------------------|----------------------------------------------------------------------------------------------------|
| 200 (PLC:40201)  | Typ urządzenia domowego                                      | 8 górnych<br>Centralne | bitów to typ urządzenia domowego:<br>ogrzewanie: 0x07                                                                      |
| 201 (PLC: 40202) | Górna wartość graniczna<br>temperatury T1S, chłodzenie       |                        |                                                                                                    |
| 202 (PLC: 40203) | Dolna wartość graniczna<br>temperatury T1S, chłodzenie       |                        |                                                                                                    |
| 203 (PLC: 40204) | Górna wartość graniczna<br>temperatury T1S, grzanie          |                        |                                                                                                    |
| 204 (PLC: 40205) | Dolna wartość graniczna<br>temperatury T1S, grzanie          |                        |                                                                                                    |
| 205 (PLC: 40206) | Górna wartość graniczna<br>temperatury nastawy TS            |                        |                                                                                                    |
| 206 (PLC: 40207) | Dolna wartość graniczna<br>temperatury nastawy TS            |                        |                                                                                                    |
| 207 (PLC: 40208) | Górna wartość graniczna<br>temperatury, podgrzewanie<br>wody |                        |                                                                                                    |
| 208 (PLC: 40209) | Dolna wartość graniczna<br>temperatury, podgrzewanie<br>wody |                        |                                                                                                    |
| 209 (PLC: 40210) | CZAS PRACY POMPY                                             | Czas pra<br>minut i m  | cy pompy wody powrotnej POMPA C.W.U. Domyślnie wynosi 5<br>ożna go ustawić w zakresie od 5 do 120 min, krok nastawy 1 min. |
| 210 (PLC: 40211) | Nastawa parametru 1                                          | BIT15                  | Włączanie podgrzewania wody                                                                                                |
|                  |                                                              | BIT14                  | Obsługuje elektryczną grzałkę zbiornika c.w.u. TBH (tylko do<br>odczytu)                                                   |
|                  |                                                              | BIT13                  | Obsługuje dezynfekcję                                                                                                    |
|                  |                                                              | BIT12                  | POMPA C.W.U., 1: obsługiwana; 0: nieobsługiwana                                                                            |
|                  |                                                              | BIT11                  | Zarezerwowane                                                                                                    |
|                  |                                                              | BIT10                  | Pompa c.w.u. obsługuje dezynfekcję rur                                                                                     |
|                  |                                                              | BIT9                   | Włączanie chłodzenia                                                                                                    |
|                  |                                                              | BIT8                   | T1S, chłodzenie, nastawy wysokiej/niskiej temperatury (tylko<br>do odczytu)                                                |
|                  |                                                              | BIT7                   | Włączanie grzania                                                                                                    |
|                  |                                                              | BIT6:                  | T1S, grzanie, nastawy wysokiej/niskiej temperatury (tylko do<br>odczytu)                                                   |
|                  |                                                              | BIT5:                  | Obsługuje czujnik T1                                                                                                    |
|                  |                                                              | BIT4:                  | Obsługuje czujnik temperatury w pomieszczeniu Ta                                                                           |
|                  |                                                              | BIT3:                  | Obsługuje termostat pokojowy                                                                                               |
|                  |                                                              | BIT2:                  | Termostat pokojowy                                                                                                    |
|                  |                                                              | BIT1:                  | Podwójny termostat pokojowy, 0: nieobsługiwany;<br>1: obsługiwany                                                          |
|                  |                                                              | BIT0:                  | 0: najpierw chłodzenie/grzanie pomieszczeń, 1: najpierw<br>podgrzewanie wody                                               |

| 211 (PLC:40212)  | Nastawa<br>parametru 2 | BIT15                                             | Zarezerwowane                                                                                                    |
|------------------|------------------------|---------------------------------------------------|----------------------------------------------------------------------------------------------------|
|                  | İ                      | BIT14                                             | Zarezerwowane                                                                                                    |
|                  |                        | BIT13                                             | Zarezerwowane                                                                                                    |
|                  | i                      | BIT12                                             | Zarezerwowane                                                                                                    |
|                  |                        | BIT11                                             | Zarezerwowane                                                                                                    |
|                  | İ                      | BIT10                                             | Zarezerwowane                                                                                                    |
|                  | İ                      | BIT9                                              | Zarezerwowane                                                                                                    |
|                  | i                      | BIT8                                              | Określenie gniazda,                                                                                                    |
|                  |                        |                                                   | 0=zdalne WŁ./WYŁ.; 1=grzałka c.w.u.                                                                                         |
|                  |                        | BIT7                                              | Inteligentna sieć elektryczna 0=NIE; 1=TAK                                                                                  |
|                  |                        | BIT6:                                             | Włączanie lub wyłączanie Tw2, 0=NIE; 1=TAK                                                                                  |
|                  |                        | BIT5:                                             | Nastawa wysokiej/niskiej temperatury trybu chłodzenia T1S                                                                   |
|                  |                        | BIT4:                                             | Nastawa wysokiej/niskiej temperatury trybu grzania<br>T1S                                                                   |
|                  |                        | BIT3:                                             | Nastawa dla podwójnej strefy obowiązuje                                                                                     |
|                  |                        | BIT2:                                             | Zarezerwowane                                                                                                    |
|                  |                        | BIT1:                                             | Zarezerwowane                                                                                                    |
|                  |                        | BIT0:                                             | Zarezerwowane                                                                                                    |
| 212 (PLC: 40213) | dT5_On                 | Nastawa domy                                      | rślna: 5°C, zakres: 2∼10°C, krok nastawy: 1°C                                                                               |
| 213 (PLC: 40214) | dT1S5                  | Nastawa domy                                      | rślna: 10°C, zakres: 5∼40°C, krok nastawy: 1°C                                                                              |
| 214 (PLC: 40215) | T_Interval_DHW         | Nastawa domy                                      | rślna: 5 min, zakres: 5~30 min, krok nastawy: 1 min                                                                         |
| 215 (PLC: 40216) | T4DHWmax               | Nastawa domy                                      | ślna: 43°C, zakres: 35~43°C, krok nastawy: 1°C                                                                              |
| 216 (PLC: 40217) | T4DHWmin               | Nastawa domy                                      | ślna: -10°C, zakres: -25~5°C, krok nastawy: 1°C                                                                             |
| 217 (PLC: 40218) | t_TBH_delay            | Nastawa domy                                      | ślna: 30 min, zakres: 0~240 min, krok nastawy: 5 min                                                                        |
| 218 (PLC: 40219) | dT5_TBH_off            | Nastawa domy                                      | rślna: 5°C, zakres: 0∼10°C, krok nastawy: 1°C                                                                               |
| 219 (PLC: 40220) | T4_TBH_on              | Nastawa domy                                      | rślna: 5°C, zakres: -5∼20°C, krok nastawy: 1°C                                                                              |
| 220 (PLC: 40221) | T5s_DI                 | Temperatura d<br>domyślna: 65°                    | lezynfekcji zbiornika wody, zakres: 60~70°C, nastawa<br>C                                                                   |
| 221 (PLC: 40222) | t_DI_max               | Maksymalny c<br>domyślna: 210                     | zas trwania dezynfekcji, zakres: 90~300 min, nastawa min                                                                    |
| 222 (PLC: 40223) | t_DI_hightemp          | Czas trwania<br>nastawa domy                      | wysokiej temperatury dezynfekcji, zakres: 5~60 min, ślna: 15 min                                                            |
| 223 (PLC: 40224) | t_interval_C           | Okres uruchon<br>nastawa domy                     | nienia sprężarki w trybie chłodzenia; zakres: 5~30 min,<br>ślna: 5 min                                                      |
| 224 (PLC: 40225) | dT1SC                  | Nastawa domy                                      | ślna: 5°C, zakres: 2~10°C, krok nastawy: 1°C                                                                                |
| 225 (PLC: 40226) | dTSC                   | Nastawa domy                                      | rślna: 2°C, zakres: 1∼10°C, krok nastawy: 1°C                                                                               |
| 226 (PLC: 40227) | T4cmax                 | Nastawa domy                                      | ślna: 43°C, zakres: 35~46°C, krok nastawy: 1°C                                                                              |
| 227 (PLC: 40228) | T4cmin                 | Nastawa domy                                      | ślna: 10°C, zakres: -5~25°C, krok nastawy: 1°C                                                                              |
| 228 (PLC: 40229) | t_interval_H           | Przedział cza<br>zakres: 5~60 n                   | asowy uruchomienia sprężarki w trybie grzania;<br>nin, nastawa domyślna: 5 min                                              |
| 229 (PLC: 40230) | dT1SH                  | Nastawa domy                                      | ∕ślna: 5°C, zakres: 2~10°C, krok nastawy: 1°C                                                                               |
| 230 (PLC: 40231) | dTSH                   | Nastawa domy                                      | ∕ślna: 2°C, zakres: 1~10°C, krok nastawy: 1°C                                                                               |
| 231 (PLC: 40232) | T4hmax                 | Nastawa domy                                      | ∕ślna: 25°C, zakres: 20~35°C, krok nastawy: 1°C                                                                             |
| 232 (PLC: 40233) | T4hmin                 | Nastawa domy                                      | ślna: -15°C, zakres: -25~5°C, krok nastawy: 1°C                                                                             |
| 233 (PLC: 40234) | T4_IBH_on              | Temperatura o<br>elektryczne mo<br>domyślna: -5°0 | toczenia, przy której włącza się pomocnicze ogrzewanie<br>odułu hydraulicznego IBH, zakres: -15~10°C, nastawa<br>C          |
| 234 (PLC: 40235) | dT1_IBH_on             | Różnica tempe<br>ogrzewanie ele<br>nastawa domy   | eratury na powrocie, przy której włącza się pomocnicze<br>ektryczne modułu hydraulicznego IBH, zakres: 2~10°C,<br>ślna: 5°C |
| 235 (PLC: 40236) | t_IBH_delay            | Czas opóźnier<br>modułu hydrau<br>30 min          | ia włączenia pomocniczego ogrzewania elektrycznego<br>licznego IBH, zakres: 15~120 min; nastawa domyślna:                   |

| 237 (PLC: 40238) | T4_AHS_on                              | Temperatura otoczenia, przy której włącza się zewnętrzne źródło ciepła AHS,<br>zakres: -15~10°C, krok nastawy: -5°C            |
|------------------|----------------------------------------|----------------------------------------------------------------------------------------------------|
| 238 (PLC: 40239) | dT1_AHS_ON                             | Różnica temperatury na powrocie, przy której włącza się zewnętrzne źródło ciepła<br>AHS, zakres: 2~10°C; nastawa domyślna: 5°C |
| 240 (PLC: 40241) | t_AHS_delay                            | Czas opóźnienia włączenia zewnętrznego źródła ciepła AHS, zakres: 5~120 min;<br>nastawa domyślna: 30 min                       |
| 241 (PLC: 40242) | t_DHWHP_max                            | Najdłuższy okres podgrzewania wody przez pompę ciepła, zakres:<br>10~600 min, nastawa domyślna: 120 min;                       |
| 242 (PLC: 40243) | t_DHWHP_restrict                       | Okres podgrzewania wody przez pompę ciepła, zakres:<br>10~600 min, nastawa domyślna: 30 min;                                   |
| 243 (PLC: 40244) | T4autocmin                             | Nastawa domyślna: 25°C, zakres: 20~29°C, krok nastawy: 1°C                                                                     |
| 244 (PLC: 40245) | T4autohmax                             | Nastawa domyślna: 17°C, zakres: 10~17°C, krok nastawy: 1°C                                                                     |
| 245 (PLC: 40246) | T1S_H.A_H                              | W trybie urlopowym nastawa T1 w trybie grzewczym, zakres:<br>20~25°C, nastawa domyślna: 25°C                                   |
| 246 (PLC: 40247) | T5S_H.A_DHW                            | W trybie urlopowym nastawa T1 w trybie podgrzewania wody, zakres: 20~25°C, nastawa domyślna: 25°C                              |
| 247 (PLC: 40248) | Parametr ECO                           | Zarezerwowany, po zapytaniu o ten rejestr pojawia się zgłoszenie błędnego adresu                                               |
| 248 (PLC: 40249) | Parametr ECO                           | Zarezerwowany, po zapytaniu o ten rejestr pojawia się zgłoszenie błędnego adresu                                               |
| 249 (PLC: 40250) | Parametr ECO                           | Zarezerwowany, po zapytaniu o ten rejestr pojawia się zgłoszenie błędnego adresu                                               |
| 250 (P LC:40251) | Parametr ECO                           | Zarezerwowany, po zapytaniu o ten rejestr pojawia się zgłoszenie błędnego adresu                                               |
| 251 (PLC: 40252) | Parametr komfortu                      | Zarezerwowany, po zapytaniu o ten rejestr pojawia się zgłoszenie błędnego adresu                                               |
| 252 (P LC:40253) | Parametr komfortu                      | Zarezerwowany, po zapytaniu o ten rejestr pojawia się zgłoszenie błędnego adresu                                               |
| 253 (PLC: 40254) | Parametr komfortu                      | Zarezerwowany, po zapytaniu o ten rejestr pojawia się zgłoszenie błędnego adresu                                               |
| 254 (P LC:40255) | Parametr komfortu                      | Zarezerwowany, po zapytaniu o ten rejestr pojawia się zgłoszenie błędnego adresu                                               |
| 255 (PLC: 40256) | t_DRYUP                                | Liczba dni ze wzrostem temperatury, zakres: 4~15 dni, nastawa domyślna:8 dni                                                   |
| 256 (PLC: 40257) | t_HIGHPEAK                             | Liczba dni osuszania, zakres: 3~7 dni, nastawa domyślna: 5 dni                                                                 |
| 257 (PLC: 40258) | t_DRYD                                 | Liczba dni ze spadkiem temperatury, zakres: 4~15 dni, nastawa domyślna:5 dni                                                   |
| 258 (PLC: 40259) | T_DRYPEAK                              | Najwyższa temperatura osuszania, zakres: 30~55°C, nastawa domyślna: 45°C                                                       |
| 259 (PLC: 40260) | t_firstFH                              | Czas pracy ogrzewania podłogowego po pierwszym uruchomieniu, nastawa domyślna: 72 godz., zakres: 48-96 godz.                   |
| 260 (PLC: 40261) | T1S (pierwsze ogrzewanie<br>podłogowe) | T1S ogrzewania podłogowego za pierwszym razem, zakres: 25~35°C, nastawa domyślna: 25°C                                         |

| 261 (PLC: 40262) | T1SetC1 | Parametr dziewiątej krzywej temperatury dla trybu chłodzenia, zakres: 5~25°C, nastawa domyślna: 10°C;        |
|------------------|---------|----------------------------------------------------------------------------------------------------|
| 262 (PLC: 40263) | T1SetC2 | Parametr dziewiątej krzywej temperatury dla trybu chłodzenia, zakres: 5~25°C, nastawa domyślna: 16°C,        |
| 263 (PLC: 40264) | T4C1    | Parametr dziewiątej krzywej temperatury dla trybu chłodzenia, zakres: (-5)~46°C, nastawa domyślna: 35°C;     |
| 264 (PLC: 40265) | T4C2    | Parametr dziewiątej krzywej temperatury dla trybu chłodzenia, zakres:<br>(-5)~46°C, nastawa domyślna: 25°C;  |
| 265 (PLC: 40266) | T1SetH1 | Parametr dziewiątej krzywej temperatury dla trybu chłodzenia, zakres: 25~60°C, nastawa domyślna: 35°C,       |
| 266 (PLC: 40267) | T1SetH2 | Parametr dziewiątej krzywej temperatury dla trybu chłodzenia, zakres: 25~60°C, nastawa domyślna: 28°C;       |
| 267 (PLC: 40268) | T4H1    | Parametr dziewiątej krzywej temperatury dla trybu chłodzenia, zakres:<br>(-25)~30°C, nastawa domyślna: -5°C; |
| 268 (PLC: 40269) | T4H2    | Parametr dziewiątej krzywej temperatury dla trybu chłodzenia, zakres: (-25)~30°C, nastawa domyślna: 7°C;     |

| 269 (PLC: 40270)   |                 | Rodzaj ograniczenia zasilania, 0=NIE, 1~8=typ 1~8, domyślnie: 0                            |
|--------------------|-----------------|--------------------------------------------------------------------------------------------|
| 270 (P LC: 40271 ) | HB:t_T4_FRESH_C | zakres: 0,5~6 godzin, krok nastawy: 0,5 godziny,<br>wartość nadawcza=wartość rzeczywista*2 |
|                    | LB:t_T4_FRESH_H | zakres: 0,5~6 godzin, krok nastawy: 0,5 godziny,<br>wartość nadawcza=wartość rzeczywista*2 |
| 271 (PLC: 40272)   | T_PUMPI_DELAY   | zakres: 2–20 godzin, krok nastawy: 0,5 godziny,<br>wartość nadawcza=wartość rzeczywista*2  |
| 272 (PLC: 40273)   | TYP EMISJI      | Bit12-15: Typ urządzenia końcowego strefy 2 dla trybu chłodzenia                           |
|                    |                 | Bit8-11: Typ urządzenia końcowego strefy 1 dla trybu chłodzenia                            |
|                    |                 | Bit4-7: Typ urządzenia końcowego strefy 2 dla trybu grzania                                |
|                    |                 | Bit0-3: Typ urządzenia końcowego strefy 1 dla trybu grzania                                |

# 7.1.3 Kody błędów

| KOD<br>BŁĘDU | Value | WADLIWE DZIAŁANIE LUB OCHRONA                                                                |
|--------------|-------|----------------------------------------------------------------------------------------------|
| E0           | 1     | Usterka detektora przepływu (po 3-krotnym E8)                                                |
| E1           | 2     | Utrata fazy lub odwrotne podłączenie przewodu fazowego i neutralnego (trójfazowych)          |
| E2           | 3     | Błąd komunikacji pomiędzy regulatorem a modułem hydraulicznym                                |
| E3           | 4     | Usterka czujnika temperatury wody na wylocie (T1)                                            |
| E4           | 5     | Usterka czujnika temperatury wody w zasobniku (T5)                                           |
| E5           | 6     | Błąd czujnika temperatury czynnika chłodniczego na wylocie ze skraplacza (T3).               |
| E6           | 7     | Błąd czujnika temperatury otoczenia (T4).                                                    |
| E7           | 8     | Usterka górnego czujnika temperatury zasobnika buforowego (Tbt1)                             |
| E8           | 9     | Usterka przepływu wody                                                                       |
| E9           | 10    | Błąd czujnika temperatury zasysania (Th)                                                     |
| EA           | 11    | Błąd czujnika temperatury na wylocie (Tp)                                                    |
| Eb           | 12    | Usterka czujnika temperatury instalacji solarnej (Tsolar)                                    |
| Ec           | 13    | Usterka dolnego czujnika temperatury zasobnika buforowego (Tbt2)                             |
| Ed           | 14    | Usterka czujnika temperatury wody na wlocie (Tw in)                                          |
| EE           | 15    | Usterka EEprom modułu hydraulicznego                                                         |
| P0           | 20    | Ochrona przed niskim ciśnieniem                                                              |
| P1           | 21    | Ochrona przed wysokim ciśnieniem                                                             |
| P3           | 23    | Zabezpieczenie nadprądowe sprężarki.                                                         |
| P4           | 24    | Zabezpieczenie przed wysoką temperaturą tłoczenia.                                           |
| P5           | 25    | Zabezpieczenie przed zbyt wysokimi wartościami  Tw_out - Tw_in                               |
| P6           | 26    | Inverter module protection                                                                   |
| Pb           | 31    | Tryb ochrony przeciwzamrożeniowej                                                            |
| Pd           | 33    | Zabezpieczenie przed wysoką temperaturą wylotu czynnika chłodniczego ze skraplacza.          |
| PP           | 38    | Niestandardowe zabezpieczenie Tw_out - Tw_in                                                 |
| H0           | 39    | Błąd komunikacji między główną płytą B oraz główną płytą sterującą modułu hydraulicznego     |
| H1           | 40    | Błąd komunikacji pomiędzy płytką A modułu falownika a elektroniczną główną płytą sterującą B |
| H2           | 41    | Usterka czujnika temperatury ciekłego czynnika chłodniczego (T2)                             |
| H3           | 42    | Usterka czujnika temperatury gazowego czynnika chłodniczego (T2B)                            |
| H4           | 43    | Trzykrotny kod zabezpieczenia P6(L0/L1)                                                      |
| H5           | 44    | Usterka czujnika temperatury pokojowej (Ta)                                                  |
| H6           | 45    | Awaria wentylatora prądu stałego                                                             |
| H7           | 46    | Zabezpieczenie przeciwprzepięciowe                                                           |

| kod<br>Błędu | Value | WADLIWE DZIAŁANIE LUB OCHRONA                                                                       |
|--------------|-------|----------------------------------------------------------------------------------------------------|
| H8           | 47    | Awaria czujnika ciśnienia                                                                           |
| H9           | 48    | Usterka czujnika temperatury wody na wylocie (Tw2) w strefie 2                                      |
| HA           | 49    | Usterka czujnika temperatury wody na wylocie (Tw_out)                                               |
| Hb           | 50    | Trzykrotna ochrona "PP" oraz Tw out <7°C                                                            |
| Hd           | 52    | Awaria komunikacji pomiędzy równoległym modułem hydraulicznym                                       |
| HE           | 53    | Błąd komunikacji pomiędzy płytą główną a płytką termostatu                                          |
| HF           | 54    | Awaria EEprom płyty modułu falownika                                                                |
| HH           | 55    | H6 wyświetlone 10 razy w ciągu 2 godzin                                                             |
| HP           | 57    | Zabezpieczenie przed niskim ciśnieniem podczas chłodzenia Pe < 0,6 aktywowane 3 razy w ciągu godzin |
| C7           | 65    | Transducer module temperature too high protection                                                   |
| bH           | 112   | Awaria płytki elektronicznej PED                                                                    |
| F1           | 116   | Zabezpieczenie przed niskim napięciem szyny zbiorczej DC                                            |
| L0           | 134   | Zabezpieczenie modułu                                                                               |
| L1           | 135   | Zabezpieczenie przed niskim napięciem szyny zbiorczej DC                                            |
| L2           | 136   | Zabezpieczenie przed wysokim napięciem szyny zbiorczej DC                                           |
| L4           | 138   | Nieprawidłowe działanie MCE                                                                         |
| L5           | 139   | Zabezpieczenie przed zerową prędkością                                                              |
| L7           | 141   | Phase sequence fault                                                                                |
| L8           | 142   | Zabezpieczenie przed różnicą prędkości >15Hz między przednim i tylnym zegarem                       |
| L9           | 143   | Zabezpieczenie przed różnicą prędkości >15Hz między prędkością rzeczywistą i ustawioną              |

DE DIETRICH Technika Grzewcza sp. z o.o. ul. Północna 15-19, 54-105 Wrocław, Polska Tel +48 71 71 27 400 www.dedietrich.pl

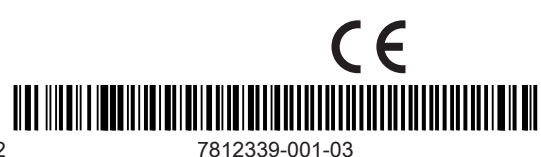

BDR THERMEA GROUP

7812339 - v03 - 28032022